# ISTRUZIONI OPERAZIONI DI VOTO ON LINE STUDENTI e GENITORI

#### 1) Collegarsi al sito web istituzionale : https://www.istitutoistruzionesuperioreaversa.edu.it/

| Da | рс             |                                                       |                      |          |           |             |            |                  |                                                         |                       |
|----|----------------|-------------------------------------------------------|----------------------|----------|-----------|-------------|------------|------------------|---------------------------------------------------------|-----------------------|
|    | Ministero      | dell'Istruzione                                       |                      |          |           |             |            |                  |                                                         |                       |
|    | C)             | <b>Istituto (</b><br>"Leonardo da V                   | d'Istruzion          | e Superi | ore d     | i Aversa    | Se         | guici <b>f</b> Ø | •                                                       | Ļ                     |
|    | Home           | L'Istituto 🗸                                          | Documenti 🗸          | PON      | Iscrizion | i Accesso F | apido 🗸    | Vecchio sito     | Elezioni 26.10.22                                       | $\checkmark$          |
|    |                |                                                       |                      |          |           |             |            |                  | Elezioni Alunni<br>Elezioni Genitori<br>Attività L.S. e | 55C<br>TI<br>L.S.U da |
|    | . D            |                                                       | ana a Tak            |          |           |             |            |                  |                                                         |                       |
| :  | • Da           | a Smartpr<br>stituto d'Istruzi<br>ruzionesuperioreave | one S<br>ersa.edu.it |          |           | Cliccare    | sul men    | u a tendi        | na "Elezior                                             | ni 26.10.22"          |
|    | Mini<br>dell'l | Home                                                  |                      |          |           | Selezion    | are il ris | pettivo lin      | k per gli alu                                           | nni o genitori        |
|    |                | L'Istituto 🗸                                          |                      |          |           |             |            |                  |                                                         |                       |
|    |                | Documenti 🗸                                           |                      |          |           |             |            |                  |                                                         |                       |
| I  |                | PON                                                   |                      |          |           |             |            |                  |                                                         |                       |
| ľ  |                | Iscrizioni                                            |                      |          |           |             |            |                  |                                                         |                       |
|    |                | Accesso Rapido                                        | ~                    |          |           |             |            |                  |                                                         |                       |
|    | SLID           | Vecchio sito                                          |                      |          |           |             |            |                  |                                                         |                       |
|    | Att            | Elezioni 26.10.22                                     | 2 •                  |          |           |             |            |                  |                                                         |                       |
|    | 21/1           | Elezioni Alunni                                       |                      |          |           |             |            |                  |                                                         |                       |
| k  | n pr           | Elezioni Genitor                                      | i                    |          |           |             |            |                  |                                                         |                       |

Il contenuto è protetto da password. Per visualizzarlo inserisci di seguito la password:

| Password: |  |  |  |  |
|-----------|--|--|--|--|
|           |  |  |  |  |
| ΙΝνίο     |  |  |  |  |

Inserire la password comunicata dai docenti/coordinatori di classe durante le assemblee preliminari sia per gli studenti che per i genitori.

#### **Elezioni Alunni:**

schermata alunni dopo aver inserito la password seguente:

Elezioni Alunni, Rappresentanti di Classe

> Rappresentanti Consiglio di Istituto

Rappresentanti Consulta Provinciale Cliccando sopra l'immagine si aprirà il modulo per le votazioni e sarà possibile votare sia per i rappresentanti studenti nei consigli di classe, per i rappresentanti degli studenti nel Consiglio di Istituto e per i rappresentanti studenti consulta provinciale

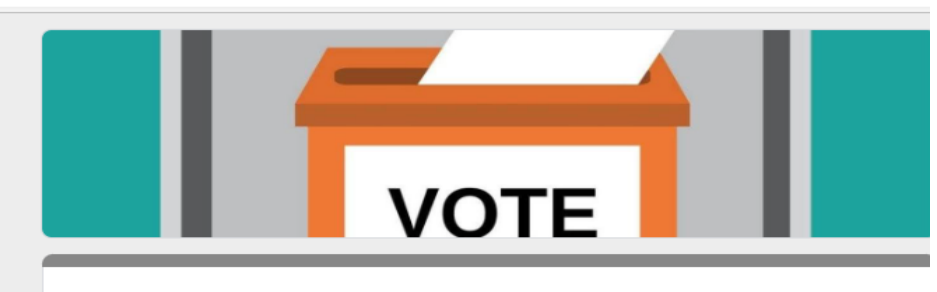

Elezioni Alunni, Rappresentanti di Classe, Rappresentanti Consiglio di Istituto e Consulta Provinciale Elezioni Genitori rappresentanti dei genitori nei Consigli di Classe:

Schermata genitori dopo aver inserito la password:

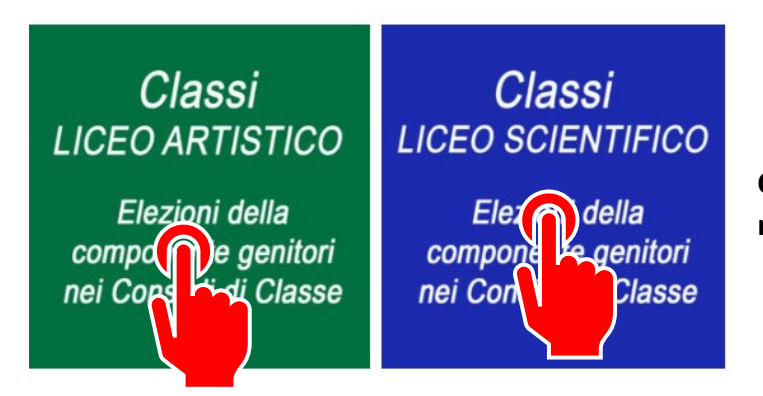

Cliccare sulla thumbnail delle classi rispettive ai corsi di appartenenza

Si aprirà la seguente tabella a seconda del corso di studi:

Per il Liceo Scientifico:

### Seleziona la Classe

| 1A   | 2A   | зА   | 4A   | 5A   |
|------|------|------|------|------|
| 1B   | 2B   | 3B   | 4B   | 5B   |
|      |      |      |      | 5C   |
| 1ASA | 2ASA | заsа | 4ASA | 5ASA |
| 1ASU | 2ASU | 3ASU | 4ASU | 5ASU |
| 1BSA |      | 3BSA |      |      |
| 1BSU |      | 3BSU | 4BSU | 5BSU |

## Seleziona La Classe

Per il Liceo Artistico:

| 1A | 2A | зA | 4A | 5A  |
|----|----|----|----|-----|
| 1B | 2B | ЗB | 4B | 5B  |
| 1C | 2C | 3C | 4C | 5C  |
| 1D | 2D | 3D | 4D | 5D  |
| 1E | 2E | 3E | 4E | 5E  |
| 1F | 2F | ЗF | 4F | 5FG |
| 1G | 2G |    |    |     |
| 1H |    | ЗH |    |     |

Dopo aver selezionato la classe si apre il modulo per le votazioni, per ogni classe è pubblicato elenco dei genitori della classe:

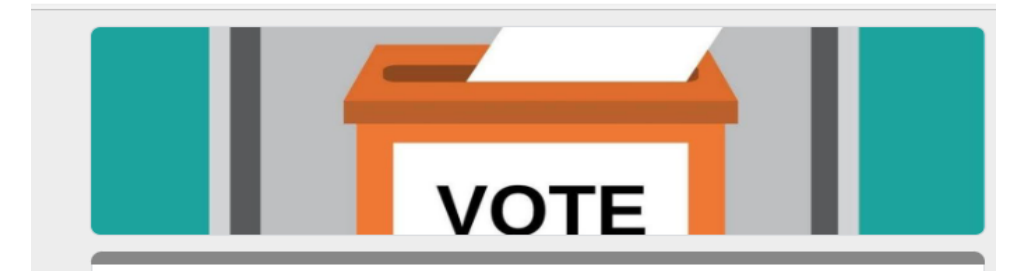

Al termine di ogni votazione ricordarsi di cliccare su invia modulo.